| INFORMATIKA                                     |             |  |  |  |  |
|-------------------------------------------------|-------------|--|--|--|--|
| Delovni list za 1. letnik                       | Šolsko leto |  |  |  |  |
| Ime in priimek:                                 | Razred:     |  |  |  |  |
| Tema: Pisna predstavitev informacij - Grafikoni | Datum:      |  |  |  |  |
|                                                 |             |  |  |  |  |

**Grafikon**: nam predstavlja grafično ponazoritev izbranih podatkov – ponavadi iz tabel. Z grafikoni si lažje predstavljamo določene količine podatkov. Poznamo različne **vrste grafikonov**: npr. stolpčni, palični, črtni, tortni, ...

Grafikon (stolpčni, črtni) ima ponavadi **x** in **y os**. Te osi ponavadi poimenujemo glede na vrednosti v naši tabeli. Podatke lahko prikazujemo glede na x ali glede na y os (glede na stolpce ali glede na vrstice). Grafikone v Wordu lahko vstavimo s pomočjo ukaza: **Vstavljanje – Slika – Grafikon**. Po tem ukazu se nam prikaže tabela v katero lahko vstavljamo podatke. Hkrati se nam orodna vrstica prilagodi za grafikone.

Vendar uporabljamo za izdelavo grafikonov večinoma že narejene tabele v Wordu.

Ogledali si bomo primer izdelave enostavnega grafikona.

## Tabele se nahajajo v mapi Delo/1\_letniki/Tabele : Tabele\_grafikoni.docx (prekopirajte v mapo Tabele)

| Tabela 1: Prodaja računalnikov po četrletjih |                  |      |     |     |      |   | Ustv | varimo gr           | afikon          | ı iz ta        | ibe   | le          | 1:  |
|----------------------------------------------|------------------|------|-----|-----|------|---|------|---------------------|-----------------|----------------|-------|-------------|-----|
|                                              | Vrsta/četrtletje | I    | II  |     | IV   | ] |      | <u>V</u> stavljanje | O <u>b</u> lika | O <u>r</u> odj | a     | <u>T</u> ab | ela |
|                                              | Osebni           | 1100 | 900 | 800 | 1300 |   |      | Pr <u>e</u> lom .   |                 |                | 2 -   | 6           | •   |
|                                              | Prenosni         | 800  | 700 | 700 | 1000 |   |      | Številke            | stranį          |                | к     | L           | P   |
|                                              | Strežniki        | 500  | 600 | 600 | 700  |   |      | Skli <u>c</u>       |                 | •              | 3 • 1 | -           |     |
|                                              |                  |      |     |     |      | _ |      | et the second       |                 |                |       |             |     |

Označimo celo tabelo in izberemo : **Vstavljanje – Slika – Grafikon** 

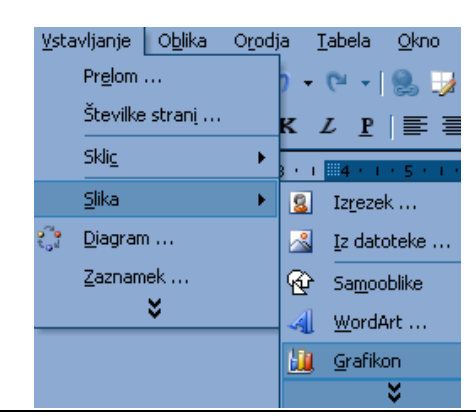

Dobimo grafikon 1:

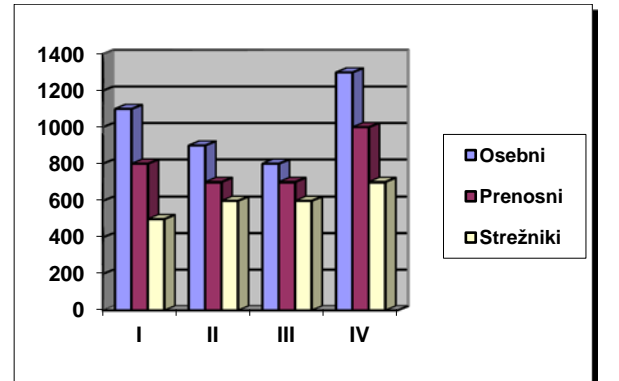

Grafikon (stolpčni, črtni) ima ponavadi x in y (z) os. Te osi ponavadi poimenujemo glede na našo tabelo. V našem primeru imamo na x osi razporejene podatke o vrstah računalnikov po četrtletjih, na y osi pa imamo količinske vrednosti prodanih računalnikov.

Hkrati se nam orodna vrstica prilagodi oblikovanju grafikonov:

| <u>E</u> dit | ⊻iew | Insert | F <u>o</u> rmat | <u>T</u> ools | Data | ⊆hart        | Help                            |
|--------------|------|--------|-----------------|---------------|------|--------------|---------------------------------|
|              |      |        | - 🗗             | ۵             | 1 %  | <b>e</b> (2) | 🗠 📃 🖩   📾 •   🎹 🧮 🖪 🥀 🙆 •   🍳 • |
| Arial        |      |        | <b>+</b> 10     | - B           | ΙĽ   | I 📄 🗄        | ≣ ≣   🤀 % , ‰ ₊∞   & ờ .        |

| INFORM                                                  | INFORMATIKA |  |  |  |  |  |  |
|---------------------------------------------------------|-------------|--|--|--|--|--|--|
| Delovni list za 1. letnik                               | Šolsko leto |  |  |  |  |  |  |
| Ime in priimek:                                         | Razred:     |  |  |  |  |  |  |
| Tema: Pisna predstavitev informacij - Grafikoni         | Datum:      |  |  |  |  |  |  |
|                                                         |             |  |  |  |  |  |  |
| V orodni vrstici lahko spreminjamo lastnosti našega gra | fikona.     |  |  |  |  |  |  |
| Napišite funkcije ukazov, jih opišite in preizkusite :  |             |  |  |  |  |  |  |
| Chart (Grafikon) :                                      |             |  |  |  |  |  |  |
| - Chart Type (vrsta grafikona)                          |             |  |  |  |  |  |  |
| - Chart Options (možnosti grafikona)                    |             |  |  |  |  |  |  |
| Format(Oblika):                                         |             |  |  |  |  |  |  |
| - Selected Chart Area (izbrano področje grafikona)      |             |  |  |  |  |  |  |
| Data (Podatki):                                         |             |  |  |  |  |  |  |
| - Series in Rows (nizi v vrsticah)                      |             |  |  |  |  |  |  |
| - Series in Columns (nizi v stolpcih)                   |             |  |  |  |  |  |  |

## Naloga 1:

S pomočjo navedenih ukazov spremenite grafikon 1 in sicer:

- premaknite legendo pod grafikon, spremenite pisavo v Arial
- dodajte poimenovanje y in z osi, dodajte naslov: Prodaja računalnikov po četrtletjih,
- spremenite barvo ozadja grafikona in mu dodajte okvir,
- prikažite tabelo pod grafikonom,
- dodajte vrednosti prodanih računalnikov (za vsak stolpec naj izpiše točno število).
- Naloga 2:
  - izdelajte tortni grafikon v katerem bodo razvidni podatki o prodaji v prvem četrletju in dodajte vrednosti v odstotkih ter naslov, kot kaže slika: (zamenjati bo potrebno podatke : Data/Series in Columns podatke za grafikon črpamo iz stolpcev vrsta računalnikov in ne vrstic četrletja)

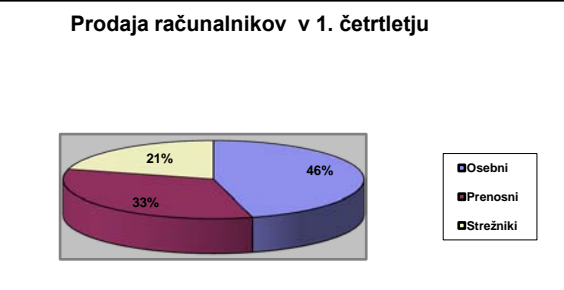

*Naloga 3:* Tabela 2: število dijakov po letnikih v letih 2002 – 2005 (v mapi Delo na fileserver)

| letnik/leto | 2002 | 2003 | 2004 | 2005 |
|-------------|------|------|------|------|
| 1           | 200  | 190  | 190  | 180  |
| 2           | 190  | 180  | 180  | 160  |
| 3           | 180  | 180  | 180  | 170  |
| 4           | 180  | 170  | 170  | 170  |
| Skupaj      | 750  | 720  | 720  | 680  |

Ustvarimo grafikon iz tabele 3 :

- vrsta grafikona: stolpčni, 3D, spremenite naklon (Chart/3D),
- dodajte naslov tabele, dodajte poimenovanje x in y osi in raztegnite grafikon, da bodo vidni vsi podatki,
- v grafikonu odstranimo stolpce: "letnik/leto" in "skupaj" ukaz Data/Exlude Columns,
- dodajte tabelo pod grafikon
- izdelajte še **tortni grafikon** v katerem bo razvidno skupno število dijakov po letih (v številu) Rešeno nalogo shranite kot **Tabele\_grafikoni\_urejeno.docx** v svojo mapo Tabele.

|                                                 | INFORMATIKA |
|-------------------------------------------------|-------------|
| Delovni list za 1. letnik                       | Šolsko leto |
| Ime in priimek:                                 | Razred:     |
| Tema: Pisna predstavitev informacij - Grafikoni | Datum:      |
|                                                 |             |

## Naloga 4:

Odprite svojo urejeno tabelo : Tabela\_ribe.docx, odstranite (izrežite) stolpec s šiframi in nato ustvarite:

1. grafikon:

- v grafikonu prikaži ulov rib skupina rib (prvih 10 vrst), brez rib skupaj, naslov grafikona: Ulov rib avgusta 2005
- vrsta grafikona: stolpčni 3D, nizi v vrsticah, vidijo naj se vrednosti podatkov za posamezno vrsto rib,
- stena grafikona naj bo zelene barve, na x osi napiši »vrsta rib«, na z osi napiši »ulov v kg«,
- oblikuj legendo: pisava Times New Roman, velikost 10 pik, legenda naj bo nad grafikonom (zgoraj),
- legendo in naslov premakni tako, da bo točno nad grafikonom (ne na sredini slike),
- vse pisave v grafikonu naj bodo tudi Times New Roman, velikost 10 pik
- oblikuj robove grafikona, kot je na sliki.

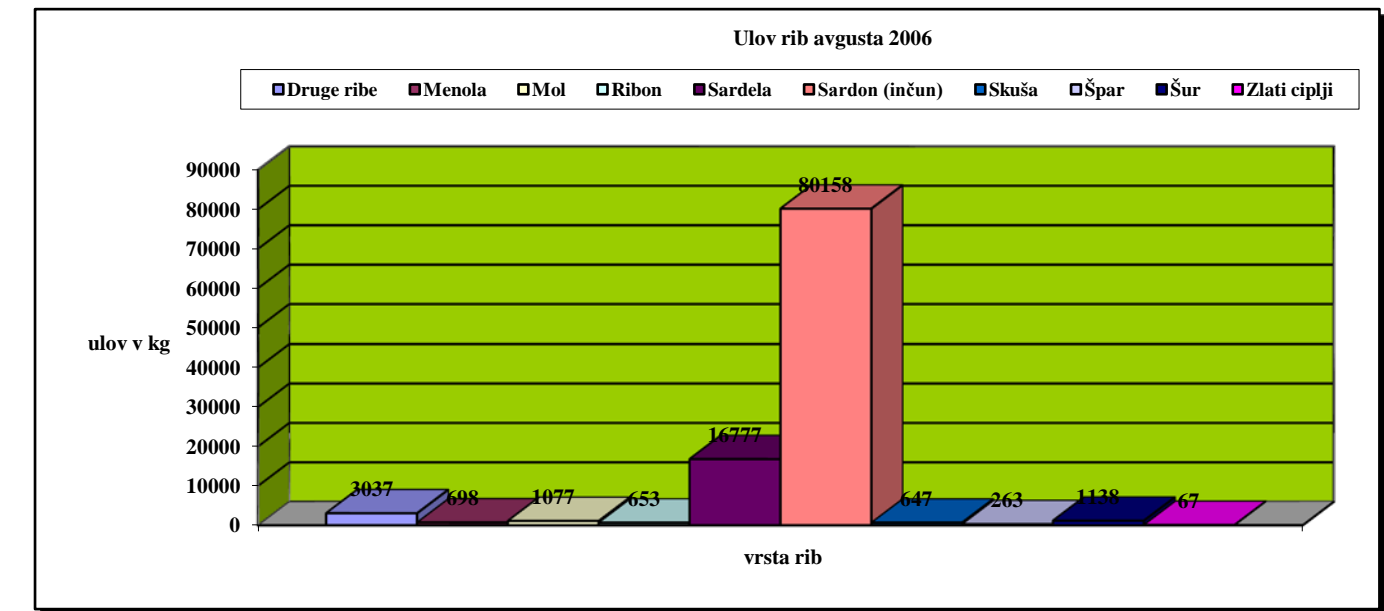

2. grafikon

- v grafikonu prikaži ulov rib le po skupinah skupaj: ribe, mehkužci, raki, marikultura
- ustrezne celice prekopiraj v novo tabelo in iz nje ustvari tortni grafikonoznači tudi % posameznih skupin in vrednost
- naslov grafikona: ULOV IN MARIKULTURA V FAO RIBOLOVNEM OBMOČJU F\_R37\_2\_1, AVGUST 2006
- pisava v celotnem grafikonu naj bo Verdana, velikost 10
- naredite tudi robove grafikona, s senco (vzorci senca).
- Datoteko shranite kot Tabela\_ribe\_grafikoni.docx v svojo mapo Tabele.

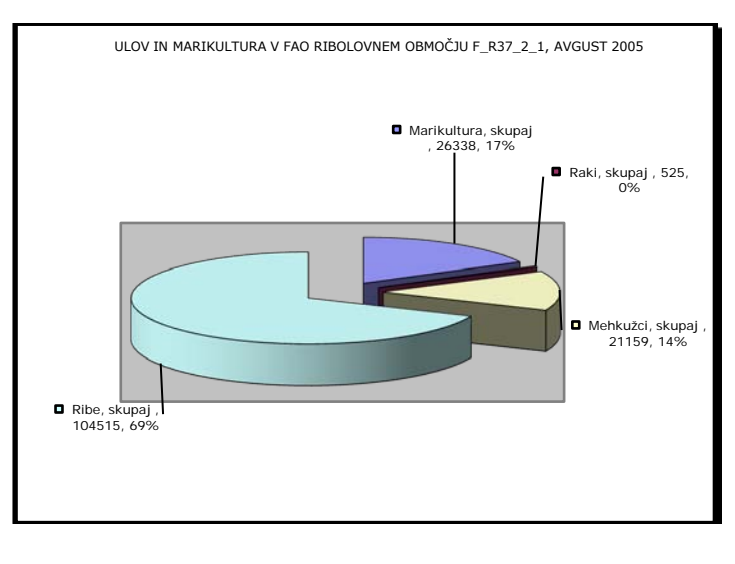